# XenServer (платная версия). Руководство пользователя по перемещению

| 1. Перемещение XenServer. Введение                      | 3  |
|---------------------------------------------------------|----|
| 1.1 Предварительные условия перемещения XenServer       | 4  |
| 1.2 Топологическая схема                                | 4  |
| 2. Конфигурация                                         | 5  |
| 2.1 Конфигурация XenServer                              | 5  |
| 2.1.1 Концепция пула                                    | 5  |
| 2.1.2 Концепция задающего устройства                    | 5  |
| 2.1.3 Концепция виртуального устройства Citrix WLB      | 6  |
| 2.1.4 Вход/выход из режима обслуживания вручную         | 7  |
| 2.2 Конфигурация Winpower                               |    |
| 2.2.1 Добавление XenCenter                              | 10 |
| 2.2.2 Проверка состояния XenCenter                      | 10 |
| 2.2.3 Настройка отключения                              | 11 |
| 2.3 Настройка ПСУ                                       | 14 |
| 2.3.1 Таймер отключения ИБП                             | 14 |
| 2.3.2 Таймер Winpower и таймер ПСУ                      | 15 |
| 3. Испытание отключения                                 | 16 |
| 3.1 Таблица действий по отключению XenServer            | 16 |
| 3.2 Моделирование испытания отключения                  | 16 |
| 3.2.1 Случай 1                                          | 17 |
| 3.2.2 Случай 2                                          |    |
| 3.2.3 Случай З                                          |    |
| 4. Защита XenCenter                                     |    |
| 4.1 Защита XenCenter через Winpower, стандартная версия | 19 |
| 4.2 Защита XenCenter через ПОЗС                         | 20 |
| 5. Защита NAS/SAN (на примере NAS QNAP TS-269 pro)      | 21 |
| 5.1 Общая информация                                    | 21 |
| 5.2 Защита NAS/SAN через SNMP                           | 21 |

# 1. Перемещение XenServer. Введение

 Winpower переключает хосты XenServer (питание от ИБП) в режим обслуживания для переноса виртуальных машин на другие подключенные к сети хосты XenServer после отключения питания переменного тока ИБП. В завершении Winpower корректно завершает работу хостов XenServer в установленное время. При восстановлении питания переменного тока ИБП, Winpower инициирует выход XenServer из режима технического обслуживания, однако виртуальные машины не возвращаются на хост XenServer.

Примечание: Функция выхода из режима технического обслуживания «Exit Maintenance Mode» в Winpower работает также, как нажатие кнопки «Пропустить / Skip» при выходе из режима технического обслуживания вручную, поэтому виртуальные машины не возвращаются на хост XenServer.

| S Exit Maintena                                                | ance Mode ? X           |  |  |
|----------------------------------------------------------------|-------------------------|--|--|
| Would you like to restore your VMs to the<br>'XenServer6.5-2'? | ir previous location on |  |  |
| VMs to restore:                                                |                         |  |  |
| VM Name                                                        | Current Location        |  |  |
| 🚯 win2008                                                      | xenserver6.5-4          |  |  |
| new7                                                           | 7 xenserver6.5-3        |  |  |
|                                                                |                         |  |  |
|                                                                |                         |  |  |
|                                                                |                         |  |  |
|                                                                |                         |  |  |
|                                                                |                         |  |  |
| Restor                                                         | re VMs Skip Cancel      |  |  |

- При восстановлении питания ИБП переменного тока во время перемещения виртуальных машин, перемещение на другие подключенные к сети хосты XenServer продолжается и хосты XenServer продолжают переход в режим технического обслуживания. После этого хосты XenServer незамедлительно выходят из режима технического обслуживания.
- Если виртуальные машины перемещаются, но все другие хосты XenServer отключены от сети, процесс перехода прекратится и последний хост со всеми виртуальными машинами завершит работу сбоем. Для получения подробной информации о защите последнего хоста и корректного завершения работы виртуальных машин, см. раздел 4.
- В Winpower для хостов XenServer предусмотрено два режима: режим технического обслуживания и режим отключения.
  - Если выбрать режим технического обслуживания, XenServer переходит в режим технического обслуживания и виртуальные машины переходят на другие подключенные к сети хосты XenServer, однако работа хостов не завершается.
  - Если выбрать режим отключения, виртуальные машины перемещаются на другие подключенные к сети хосты XenServer с последующим отключением хостов.
  - Выбор обоих вариантов идентичен выбору только режима отключения, виртуальные машины перемещаются на другие подключенные к сети хосты XenServer с последующим отключением хостов.

# 1.1 Предварительные условия перемещения XenServer

Оборудование:

- ИБП с платой сетевого управления (ПСУ).
- Более двух хостов XenServer (платная версия).
- Сетевой сервер хранения данных: NAS/SAN.

Программное обеспечение:

- Клиент XenCenter должен быть установлен в OC Windows.
- Хосты XenServer можно включать в режим обслуживания вручную.
- Необходимо наличие установленного Winpower на любой другой системе Windows/Linux в той же локальной сети, что и хост XenServer.

## 1.2 Топологическая схема

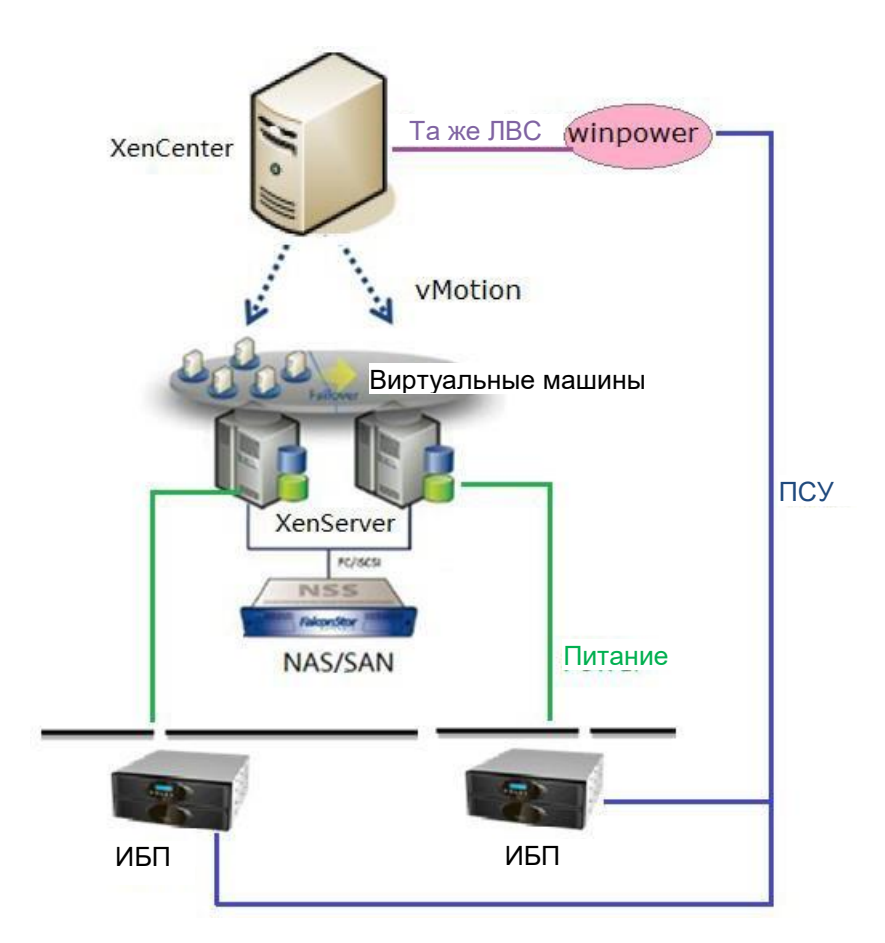

Рисунок 1.2

# 2. Конфигурация

# 2.1 Конфигурация XenServer

#### 2.1.1 Концепция пула

 Функция перемещения XenServer может выполняться в одном пуле, виртуальные машины могут перемещаться на другие подключенные к сети хосты в одном пуле.
 См. приведенный ниже рисунок, имеется один пул под названием pool1, в древовидной схеме пула pool1 предусмотрено четыре хоста XenServer.

| 8                                                                                                    |                                                 | XenCenter                                                                                   | _ <b></b>                        |
|----------------------------------------------------------------------------------------------------|-------------------------------------------------|---------------------------------------------------------------------------------------------|----------------------------------|
| File     View     Pool     Server     VM     Sto       Stack     Stack </th <th>rage Templates Tools<br/>lew Server   🏪 New Pool</th> <th>Help</th> <th>Suspend</th> | rage Templates Tools<br>lew Server   🏪 New Pool | Help                                                                                        | Suspend                          |
| Search                                                                                                    | General Memory Storage<br>Server General Prope  | e Networking NICs Console Performance Users Search rties                                    | Logged in as: Local root account |
| DVD drives     Removable storage     XenServer6.5-2     Removable storage     new7                                                                                                    | Properties                                      |                                                                                             | Expand all Collapse all          |
| DVD drives                                                                                                    | Name:<br>Description:<br>Tags:                  | xenserver6.5-1<br>Set by SessionReuse.java at Thu Sep 10 10:55:51 CST 2015<br><none></none> |                                  |
| Ctrrx WLB virtual Applianc                                                                                                    | Folder:<br>Pool master:<br>Enabled:             | <none><br/>Yes<br/>Yes</none>                                                               |                                  |
| DVD drives     DVD drives     Removable storage     TestSR: DO NOT USE (created I     xenservershare                                                                                                    | iSCSI IQN:<br>Log destination:                  | iqn.2015-04.com.example:1cd9cba3<br>Local<br>23 hours:46 minuter                            | =                                |
|                                                                                                    | Toolstack uptime:<br>UUID:                      | 23 hours 45 minutes<br>d3100702-0c2d-47ae-aa54-e1d9fc4ebb0b                                 |                                  |
| nfrastructure Objects                                                                                                    | Management Inter                                | faces                                                                                       |                                  |
| C Saved Searches                                                                                                    | Memory<br>Version Details                       |                                                                                             |                                  |
| Notifications 46                                                                                                    | License Details                                 |                                                                                             |                                  |

Рисунок 2.1.1

#### 2.1.2 Концепция задающего устройства

• В каждом пуле предусмотрен один задающий хост XenServer - это XenCenter. См. следующий рисунок, хост «xenserver6.5-1» является задающим, он же является XenCenter. Примечание:

Все перемещение может быть выполнено при подключении XenCenter к сети, поэтому XenCenter должен быть последним отключаемым хостом, для получения дополнительной информации

#### о завершении работы последнего хоста и виртуальных машин см. раздел 4.

| 8                                |                        | XenCenter                                                     | _ 0 X              |
|----------------------------------|------------------------|---------------------------------------------------------------|--------------------|
| File View Pool Server VM Stor    | age Templates Tools    | Help                                                          |                    |
| 🕒 Back 👻 🔘 Forward 👻 🛙 🛺 Add Ne  | ew Server 🕕 🏪 New Pool | I 🛅 New Storage 🛅 New VM   🍈 Shut Down 🛞 Reboot 🕕 Suspend     |                    |
| Search Q                         | xenserver6.5-1         | Logged in as: I                                               | local root account |
|                                  | General Memory Storag  | ge Networking NICs Console Performance Users Search<br>erties |                    |
| DVD drives     Removable storage | Properties             | Expand :                                                      | all Collapse all   |
| 🖃 🔯 XenServerb.5-2               | General                |                                                               |                    |
| 🖪 win2008                        | Name:                  | xenserver6.5-1                                                |                    |
| DVD drives                       | Description:           | Set by SessionReuse, java at Thu Sep 10 10:55:51 CST 2015     |                    |
| 🖃 🔂 xenserver6.5-3               | Tags:                  | <none></none>                                                 |                    |
| Citrix WLB Virtual Applianc      | Folder:                | <none></none>                                                 |                    |
| Removable storage                | Pool master:           | Yes                                                           |                    |
| xenserverb.5-4                   | Enabled:               | Yes                                                           |                    |
| DVD drives                       | iSCSI IQN:             | iqn.2015-04.com.example:1cd9cba3                              | _                  |
| Removable storage                | Log destination:       | Local                                                         | -                  |
| 🗑 xenservershare                 | Server uptime:         | 23 hours 55 minutes                                           |                    |
|                                  | Toolstack uptime:      | 23 hours 54 minutes                                           |                    |
| < III >                          | UUID:                  | d3100702-0c2d-47ae-aa54-e1d9fc4ebb0b                          |                    |

Рисунок 2.1.2-1

• Если вы не уверены, какой хост XenServer является задающим, выберите пул кнопкой мыши. Выберите «пул / pool» -> «Общее / General», в панели «Адрес / Address» отобразится IP адрес задающего хоста.

| 8                             | XenCenter                                                                      | _ <b>_</b> ×                   |
|-------------------------------|--------------------------------------------------------------------------------|--------------------------------|
| File View Pool Server VM Stor | rage Templates Tools Help                                                      |                                |
| 🕒 Back 👻 💿 Forward 🕞 📑 Add Ne | ew Server   🏪 New Pool 는 New Storage 🛅 New VM   🍥 Shut Down 🛞 Reboot 🕕 Suspend |                                |
| Search Q                      | bool1                                                                          |                                |
| E 🔐 XenCenter                 | General Search                                                                 |                                |
| poon                          | Connection General Properties                                                  |                                |
|                               |                                                                                |                                |
|                               | Properties                                                                     | Expand all <u>Collapse all</u> |
|                               | General                                                                        |                                |
|                               | Name: pool1                                                                    |                                |
|                               | Address: 172.18.139.244                                                        |                                |
|                               |                                                                                |                                |
|                               |                                                                                |                                |
|                               |                                                                                |                                |
|                               |                                                                                |                                |
|                               |                                                                                |                                |
|                               |                                                                                |                                |
|                               |                                                                                |                                |
|                               |                                                                                |                                |
|                               |                                                                                |                                |
|                               |                                                                                |                                |
| Cbjects                       |                                                                                |                                |
| Organization Views 🗸          |                                                                                |                                |
| 🔾 Saved Searches 🗸            |                                                                                |                                |
| A Notifications               |                                                                                |                                |
|                               |                                                                                |                                |
| 🕂 🔲 🖉 📜                       | 🖴 🏉 📥 🞻 😣 🖃 😣 🔷 r r r                                                          |                                |
|                               | Ducunov 2122                                                                   |                                |

Рисунок 2.1.2-2

#### 2.1.3 Концепция виртуального устройства Citrix WLB

• Вся операция перемещения может быть выполнена при подключенном к сети виртуальном

устройстве Citrix WLB Virtual Appliance, убедитесь, что виртуальное устройство Citrix WLB Virtual Appliance всегда подключено к сети.

Примечание:

Виртуальное устройство Citrix WLB Virtual Appliance может работать на любом хосте XenServer.

| 8                                                                                                    |                                                             | XenCenter                  |                  |               |      |  |
|----------------------------------------------------------------------------------------------------|-------------------------------------------------------------|----------------------------|------------------|---------------|------|--|
| File         View         Pool         Server         VM         Storage           Storage         Back         Image: Server         Image: Server         Image: Server         Image: Server         Image: Server         Image: Server         Image: Server         Image: Server         Image: Server         Server         Server< | Templates Tools He<br>erver   🏭 New Pool ో                  | elp<br>) New Storage 💼 New | VM   🥘 Shut      | Down 🛞 Rel    | boot |  |
| Search Q                                                                                                    | iearch Q 🔂 Citrix WLB Virtual Appliance on 'xenserver6.5-3' |                            |                  |               |      |  |
| <ul> <li>□ ↑ XenCenter</li> <li>□ ↑ pool1</li> <li>□ ↓ xenserver6.5-1</li> <li>↓ win7</li> </ul>                                                                                                    | General Memory Storag                                       | e Networking Console<br>es | Performance S    | napshots Sear | ch   |  |
| DVD drives<br>Removable storage                                                                                                    | Properties                                                  |                            |                  |               |      |  |
| - C XenServero.5-2                                                                                                    | General                                                     |                            |                  |               |      |  |
| Win2008                                                                                                    | Name:<br>Description:                                       | Citrix WLB Virtual Appl    | liance           |               |      |  |
| xenserver6.5-3                                                                                                    | Tags:                                                       | <none></none>              |                  |               |      |  |
| Win8                                                                                                    | Folder:                                                     | <none></none>              | D                |               |      |  |
| Removable storage                                                                                                    | BIOS strings copied:                                        | No                         | inal)            |               |      |  |
| DVD drives     Removable storage                                                                                                    | Virtualization state:                                       | Optimized (version 6.5     | installed)       |               |      |  |
| TestSR: DO NOT USE (created by V                                                                                                    | Time since startup:                                         | 3 hours 23 minutes         |                  |               |      |  |
| xenserversnare                                                                                                    |                                                             | bd328398-41t8-abee-a       | 10d-ec695963fa61 |               |      |  |
| < HI >                                                                                                    | Boot Options                                                |                            |                  |               |      |  |

Рисунок 2.1.3

#### 2.1.4 Вход/выход из режима обслуживания вручную

• Убедитесь, что все хосты XenServer можно включать/выключать в режим технического обслуживания вручную. Правой кнопкой мыши выберите хост XenServer, выберите «Перейти в режим технического обслуживания / Enter Maintenance Mode».

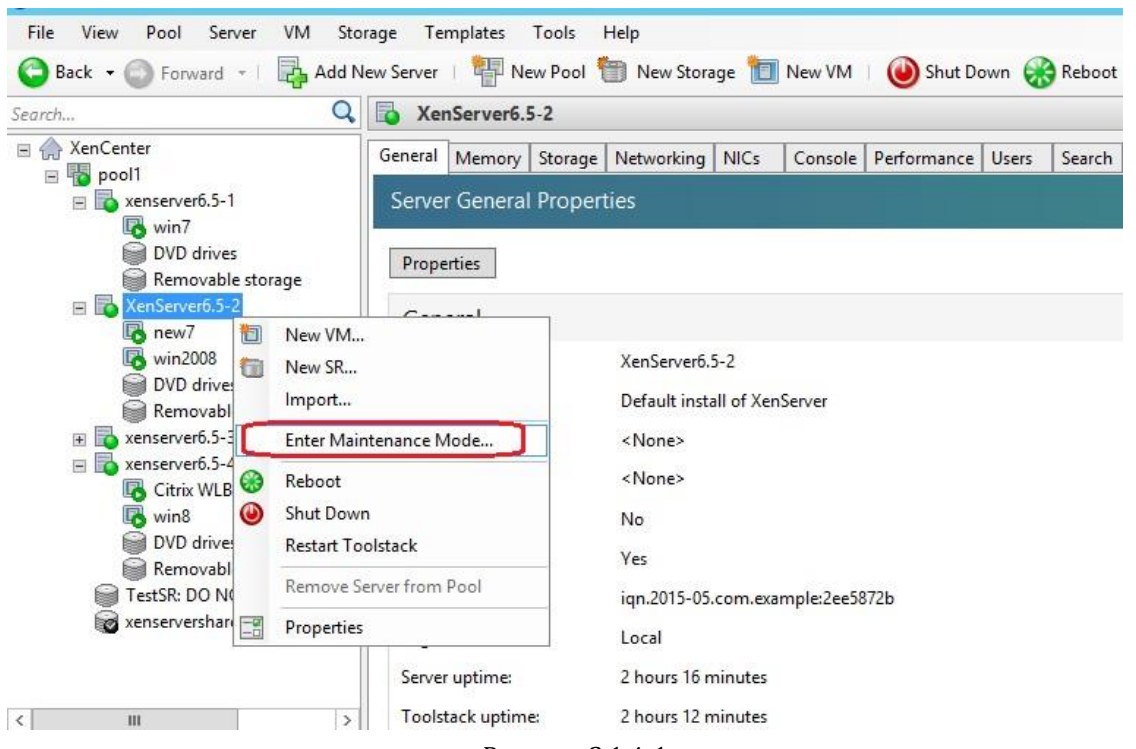

- Рисунок 2.1.4-1
- Выберите кнопку «Перейти в режим технического обслуживания / Enter Maintenance Mode».

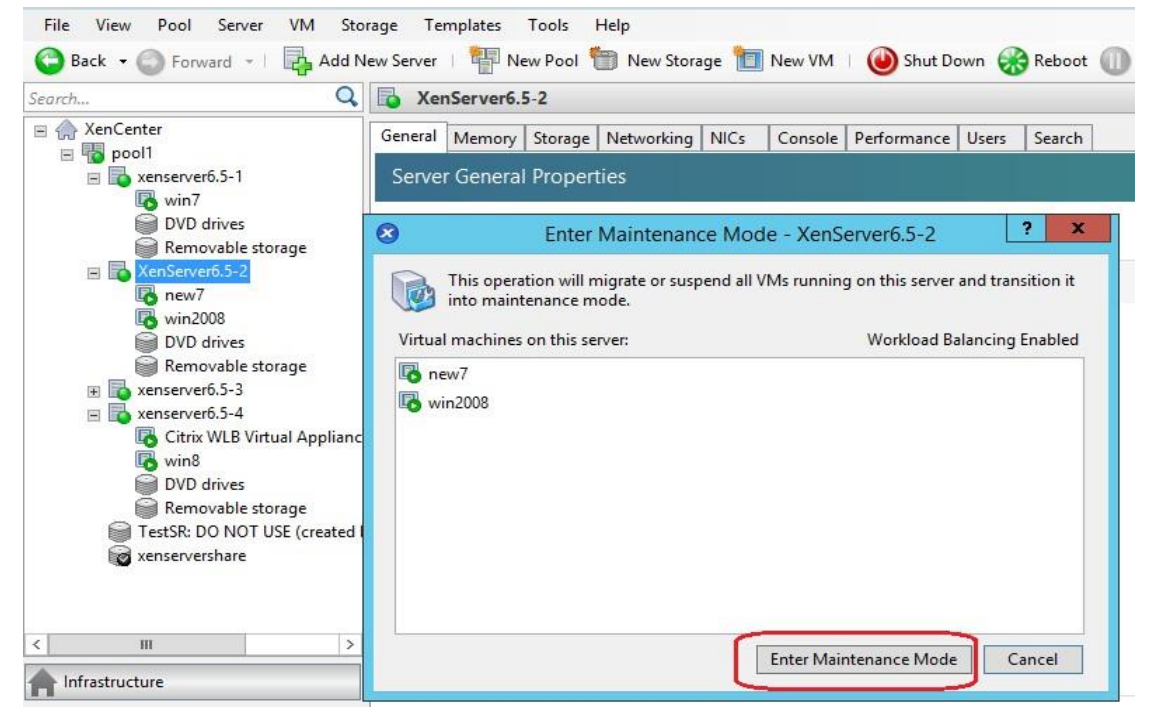

- Рисунок 2.1.4-2
- Начнется перемещение виртуальных машин.

| S Enter Maintenance M                                                                                          | Node - XenServer6.5-2 ? ×    |  |  |  |  |  |
|----------------------------------------------------------------------------------------------------|------------------------------|--|--|--|--|--|
| This operation will migrate or suspend all VMs running on this server and transition it into maintenance mode. |                              |  |  |  |  |  |
| Virtual machines on this server:                                                                               | Workload Balancing Enabled   |  |  |  |  |  |
| new7                                                                                                    |                              |  |  |  |  |  |
| kin2008 kin2008                                                                                                |                              |  |  |  |  |  |
|                                                                                                    |                              |  |  |  |  |  |
|                                                                                                    |                              |  |  |  |  |  |
|                                                                                                    |                              |  |  |  |  |  |
|                                                                                                    |                              |  |  |  |  |  |
|                                                                                                    |                              |  |  |  |  |  |
|                                                                                                    |                              |  |  |  |  |  |
|                                                                                                    | Enter Maintenance Mode Close |  |  |  |  |  |
| Server 'XenServer6.5-2' entering maintenance mode                                                              |                              |  |  |  |  |  |
|                                                                                                    |                              |  |  |  |  |  |
|                                                                                                    |                              |  |  |  |  |  |

Рисунок 2.1.4-3

• Выберите «Выход из режима технического обслуживания / Exit Maintenance Mode», проверьте выход хоста из режима технического обслуживания.

| File View Pool Server VM Stora                                                                                                    | ge Templates<br>«Server 1                                    | Tools He                    | lp<br>New Storac                                        | ne 'm                       | New VM     | Shut D         | own 🔗 | Rebo  |
|----------------------------------------------------------------------------------------------------|--------------------------------------------------------------|-----------------------------|---------------------------------------------------------|-----------------------------|------------|----------------|-------|-------|
| Search Q                                                                                                    | 📴 xenserver6                                                 | .5-4                        | , new orong                                             |                             |            | <b>O</b> share |       |       |
| ☐ ArcCenter ☐ pool1 ☐ senserver6.5-1 ☐ win7 ☐ DVD drives                                                                                                    | General Memon                                                | / Storage N<br>al Propertie | letworking<br>S                                         | NICs                        | Console    | Performance    | Users | Searc |
| Removable storage<br>Temovable storage<br>XenServer6.5-2<br>Remov<br>New7<br>Removable storage                                                                                                    | Properties<br>General<br>Name:                               | ×                           | censerver6.5-                                           | 4                           |            |                |       |       |
| DVD drives<br>Removable storage<br>xenserver6.5-3<br>Citrix WLB Virtual Applianc<br>win8<br>DVD drives<br>Removable storage                                                                                                    | Description:<br>Tags:<br>Folder:<br>Pool master:<br>Enabled: | ם<br>-<br>-<br>וו           | Default instal<br>«None»<br>«None»<br>No<br>n maintenan | ll of Xen                   | Server     |                |       |       |
| DVD drive<br>Removat<br>TestSR: DO N<br>xenserversha<br>Reboot<br>Shut Down                                                                                                    | nce Mode                                                     | i<br>L<br>2 8               | qn.2016-03.c<br>.ocal<br>3 hours 37 mi<br>3 hours 34 mi | com.exa<br>inutes<br>inutes | mple:3f34f | Эаб            |       |       |
| Image: Construction of the second second | tack<br>er from Pool                                         | t Interface                 | adf37de7-6cf<br>es                                      | 6-4386-                     | abcc-77d0  | :4e24d58       |       |       |

Рисунок 2.1.4-4

# 2.2 Конфигурация Winpower

#### 2.2.1 Добавление XenCenter

- Откройте менеджер Winpower. Выберите «Система / System» -> «Действие от имени администратора / Act as Administrator». Введите пароль администратора.
- Выберите пункт «VMotion», выберите кнопку «Добавить / Add».

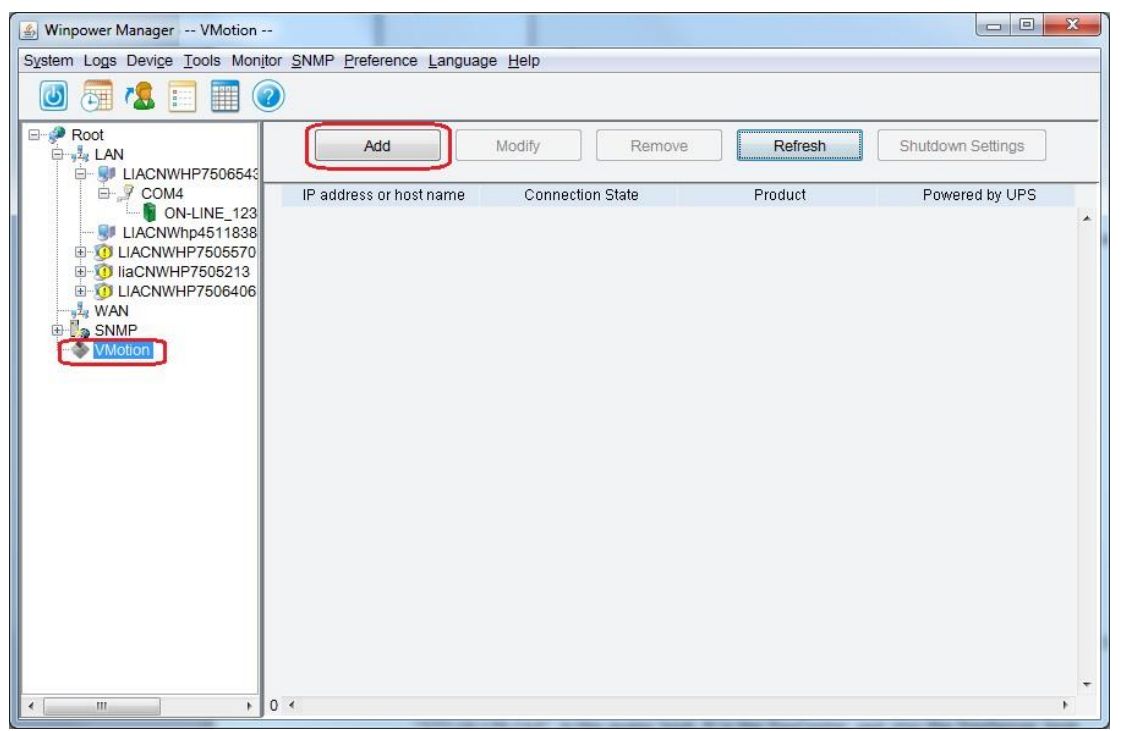

Рисунок 2.2.1-1

• Выберите «Citrix XenCenter» в выпадающем списке «Продукт / Product», введите IP адрес XenCenter, имя пользователя, пароль.

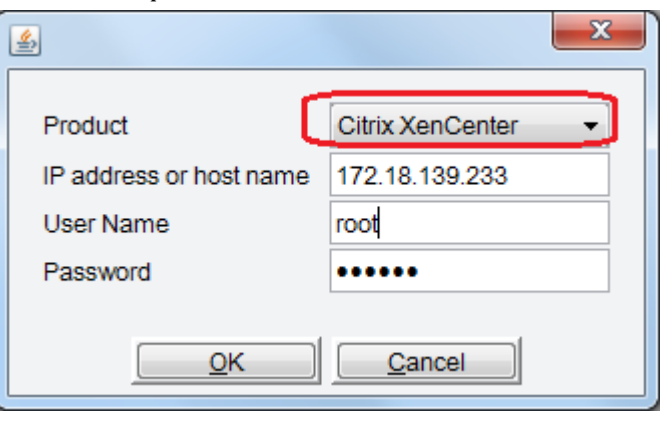

Рисунок 2.2.1-2

#### 2.2.2 Проверка состояния XenCenter

• Хосты XenCenter и XenServer, входящие в тот же пул, что и XenCenter, отображаются в

пункте «VMotion» после добавления XenCenter.

#### Примечание:

«172.18.139.233» - это задающий хост. Это XenCenter, а также хост XenServer.

| 🛃 Winpower Manager VM    | otion                     | in Setting' dialog.  | the the NMC in the |                   | 3 |
|--------------------------|---------------------------|----------------------|--------------------|-------------------|---|
| System Logs Device Tools | Monitor SNMP Preference L | anguage <u>H</u> elp |                    |                   |   |
| 🕘 👼 🐍 📰 🖡                |                           |                      |                    |                   |   |
| Root                     | Add                       | Modify               | nove Refresh       | Shutdown Settings |   |
| UACNWhp45                | IP address or host name   | Connection State     | Product            | Powered by UPS    | _ |
| E 🧿 LIACNWHP75           | 1 172.18.139.233          | Normal               | Citrix XenCenter   |                   |   |
| 1 IaCNWHP750             | 2 172.18.139.233          | Normal               | Citrix XenServer   |                   |   |
|                          | 3 172.18.139.243          | Normal               | Citrix XenServer   |                   |   |
| E SNMP                   | <b>4</b> 172.18.139.234   | 📀 Normal             | Citrix XenServer   |                   |   |
|                          | 5 172.18.139.244          | 📀 Normal             | Citrix XenServer   |                   |   |
|                          |                           |                      |                    |                   |   |
|                          | 5 4                       |                      |                    | •                 |   |

#### Рисунок 2.2.2

| Параметры             | Определить                                                                                                    |  |  |
|-----------------------|----------------------------------------------------------------------------------------------------|--|--|
| IP адрес              | Перечень IP адресов хостов XenCenter и XenServer.                                                                 |  |  |
| Состояние подключения | Перечень состояния отключения IP адресов хосто<br>XenCenter и XenServer. Состояние обновляет<br>каждые 30 секунд. |  |  |
| Питание от            | Перечень хостов XenServer с указанием ИБП, от<br>которых обеспечивается питание UPS,<br>зависит от IP ПСУ.        |  |  |
| Продукт               | Существует два продукта: Citrix XenCenter и Citrix<br>XenServer.                                                  |  |  |

#### 2.2.3 Настройка завершения работы

• Выберите пункт «SNMP», выберите «SNMP» -> «Поиск устройства / Search Device», введите начальный и конечный IP ПСУ, выполните поиск ПСУ.

| Winpower Manager SNMP System Logs Device Tools Monitor                                                                                                    | pr SNMP Preference Language Help                                                                                                    |              |
|----------------------------------------------------------------------------------------------------|----------------------------------------------------------------------------------------------------|--------------|
| 🔘 🛅 🗶 📰 🥘                                                                                                    |                                                                                                    |              |
| Root<br>COM1<br>COM1 | Location IP address Alias Model Status - Load L<br>Search Device Protocol Type Protocol IPv4 - SNMP Version SNMP v1 - Area Name All Devices - Start IP 172 . 18 . 139 . 1 End IP 172 . 18 . 139 . 254 SNMP Port 161 Public Community public Found Device: Added Device: Close Close | ink Serial # |
| <                                                                                                    | "                                                                                                    |              |

Рисунок 2.2.3-1

• Добавление плат ПСУ выполняется в пункте «SNMP», как показано ниже:

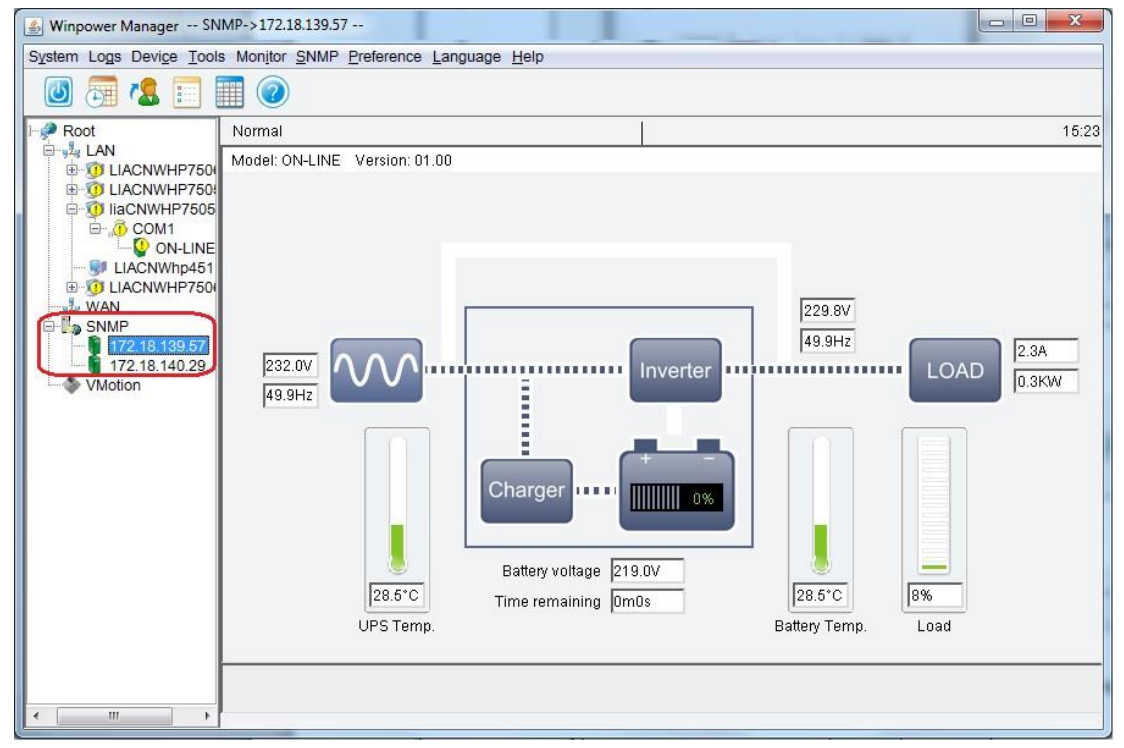

#### Рисунок 2.2.3-2

 Выберите хосты XenServer в пункте «VMotion», выберите кнопку «Настройки отключения/Shutdown Settings».

Примечание:

Хост «172.18.139.233» соответствует не только XenServer, но и XenCenter, поэтому этот хост всегда должен быть подключен к сети. Не устанавливайте параметр отключения для XenCenter. Информацию о защите XenCenter при выключении см. раздел 4.

| Winpower Manager VMo     | tion                      |                      | 1. 1. 1. 1. 1. 1. 1. 1. 1. 1. 1. 1. 1. 1 |                   |
|--------------------------|---------------------------|----------------------|------------------------------------------|-------------------|
| System Logs Device Tools | Monitor SNMP Preference I | anguage. Help        | 1.000                                    |                   |
|                          |                           | anguage <u>n</u> eip |                                          |                   |
|                          | Add                       | Modify               | ove Refresh                              | Shutdown Settings |
| ELACNWHP45118            | IP address or host name   | Connection State     | Product                                  | Powered by UPS    |
| 1 1aCNWHP75052           | 1 172.18.139.233          | 📀 Normal             | Citrix XenCenter                         |                   |
| 1 LIACNWHP75064          | 2 172.18.139.233          | O Normal             | Citrix XenServer                         |                   |
| wan                      | 3 172.18.139.243          | 📀 Normal             | Citrix XenServer                         | 172.18.139.57     |
| SNMP                     | 4 172.18.139.234          | 📀 Normal             | Citrix XenServer                         | 172.18.140.29     |
| 172.18.139.07            | 5 172.18.139.244          | 🥺 Normal             | Citrix XenServer                         | 172.18.139.57     |
|                          |                           |                      |                                          |                   |
| <                        | 5 ∢                       |                      |                                          | ÷                 |

Рисунок 2.2.3-3

• Откройте диалоговое окно «Настройки завершения работы / Shutdown Setting», ПСУ (NMC) в перечне «Питание от ИБП / Powered by UPS» такой же, как и ПСУ в пункте дерева меню «SNMP».

| 🕌 Winpower Manager VMotion   |                                                                                            |                                                                                                    |                                                                          |                        |
|------------------------------|--------------------------------------------------------------------------------------------|----------------------------------------------------------------------------------------------------|--------------------------------------------------------------------------|------------------------|
| System Logs Device Tools Mor | onitor SNMP Preference Lar                                                                 | nguage Help                                                                                                    |                                                                          |                        |
| 🔘 🗔 🐍 🥅                      |                                                                                            |                                                                                                    |                                                                          |                        |
| Root     LAN     B           | Add                                                                                        | Modify Remo                                                                                                    | ve Refresh                                                               | Shutdown Settings      |
| ILIACNWHP75055               | IP address or host name                                                                    | Connection State                                                                                                    | Product                                                                  | Powered by UPS         |
|                              | 72.18.139.233                                                                              | 📀 Normal                                                                                                    | Citrix XenCenter                                                         |                        |
| E 0 LIACNWHP75064 2 17       | 72.18.139.233                                                                              | 🖉 Normal                                                                                                    | Citrix XenServer                                                         | AL (1)                 |
| 3 17                         | 72.18.139.243                                                                              | 🧭 Normal                                                                                                    | Citrix XenServer                                                         |                        |
| SNMP 4 17                    | 72.18.139.234                                                                              | 📀 Normal                                                                                                    | Citrix XenServer                                                         |                        |
| 172.18.139.07 6 17           | 72.18.139.244                                                                              | 🖉 Normal                                                                                                    | Citrix XenServer                                                         |                        |
| VMotion                      | Shutdown Se<br>Powered by Uf<br>Enable Re<br>Enter maintena<br>Enable Re<br>Enter shutdown | ttings<br>PS<br>mote Maintenance<br>ance mode after battery discha<br>mote Shutdown<br>n mode after battery discharge | 172.18.139.57<br>None<br>172.18.139.57<br>172.18.140.29<br>600<br>Cancel | second(s)<br>second(s) |
| < III > 5 <                  | C                                                                                          |                                                                                                    |                                                                          | +                      |

Рисунок 2.2.3-4

• Параметры настроек завершения работы приведены ниже:

| length Shutdown Settings                                                 | X         |
|--------------------------------------------------------------------------|-----------|
| Powered by UPS                                                           |           |
| Enter maintenance mode after battery discharge 60 Enable Remote Shutdown | second(s) |
| Enter shutdown mode after battery discharge 600                          | second(s) |
| <u>O</u> K(O) <u>Cancel(C)</u>                                           |           |

#### Рисунок 2.2.3-5

| Параметры                                                                                                    | Определить                                                                                                    |
|----------------------------------------------------------------------------------------------------|----------------------------------------------------------------------------------------------------|
| Питание от ИБП / Powered by UPS                                                                                                | Данный параметр указывает, какие хосты XenServer питаются от<br>соответствующих ИБП, в зависимости от IP ПСУ.<br>ПСУ в перечне «Питание от ИБП / Powered by UPS» должен уже<br>присутствовать в пункте дерева меню «SNMP». |
| Включение удаленного технического<br>обслуживания / Enable Remote<br>Maintenance                                               | Если эта опция включена, XenServer переходит в режим технического<br>обслуживания, и все виртуальные машины переходят на другой<br>подключенный к сети хост XenServer, хост не отключается.                                |
| Переключение в режим технического<br>обслуживания после разряда батареи /<br>Enter maintenance mode after battery<br>discharge | Установка таймера для перехода XenServer в режим технического обслуживания после отключения питания переменного тока ИБП.                                                                                                  |
| Включить удаленное завершение<br>работы / Enable Remote Shutdown                                                               | При включенной опции виртуальные машины сначала переходят на другой подключенный к сети хост с последующим отключением хостов XenServer.                                                                                   |
| Переход в режим завершения работы<br>после разряда батареи / Enter shutdown<br>mode after battery discharge                    | Установка таймера для перехода XenServer в режим завершения работы после отключения питания переменного тока ИБП.                                                                                                    |

## 2.3 Настройка ПСУ

#### 2.3.1 Таймер выключения ИБП

• Откройте сетевую страницу ПСУ, выберите «Управление ИБП / UPS Management» -> «Завершение работы ИБП / UPS shutdown».

В качестве действий при потере питания переменного тока «AC Failed», рекомендуется выбрать вариант «Отключение клиента и ИБП / Client&UPS Shutdown», при этом после наступления времени таймера ПСУ завершает работу ИБП. При выборе варианта «Клиент / Client» после потери питания переменного тока ИБП продолжает разряжаться до разряда батареи.

По умолчанию продолжительность таймера предупреждения «Отключение питания переменного тока/AC Failed» составляет 900 секунд. По истечении времени потери питания ИБП переменного тока «Период предупреждения / Warning Period» начинается обратный отсчет таймера отключения ИБП («Задержка отключения ИБП/UPS Shutdown Delay»).

• Например, продолжительность «Периода предупреждения» составляет 900 секунд и «Задержка

отключения ИБП» составляет 120 секунд, как на рисунке ниже:

Через 900 секунд после отключения питания ИБП переменного тока начинается обратный отсчет отключения ИБП. Через 1020 секунд после отключения питания переменного тока (900+120) ИБП отключается.

Для получения дополнительной информации см. руководство пользователя ПСУ <<Руководство пользователя платы сетевого управления.doc>>.

| UPS Monitoring UPS Statists UPS Statists UPS                                                                                                    | gement + UP\$ Shutdown<br>ad<br>emperature<br>etade<br>xry<br>srature Threshold<br>11<br>2<br>2<br>yr (Daady Setting<br>ry Remaining Time Setting | Actions<br>Client Shutdown V<br>Client Shutdown V<br>Client Shutdown V<br>Client Shutdown V<br>Client Shutdown V<br>Client Shutdown V<br>Client Shutdown V<br>Client Shutdown V<br>Client Shutdown V<br>Client Shutdown V<br>Client Shutdown V                                                                                                    | Warning Period(Sec)           900           900           900           900           900           900           900           900           900           900           900           900           900           900           900           900           900           900           900           900           900           900 | Warning Interval(Sec)           30           30           30           30           30           30           30           30           30           30           30           30           30           30           30           30           30           30           30           30           30           30           30           30           30           30           30           30           30           30           30           30           30 | help |
|----------------------------------------------------------------------------------------------------|----------------------------------------------------------------------------------------------------|----------------------------------------------------------------------------------------------------|----------------------------------------------------------------------------------------------------|----------------------------------------------------------------------------------------------------|------|
| UPS Saturs EV ent<br>UPS Acrom AC Taide<br>UPS Aramaters Balancia<br>UPS Amanters Balancia<br>UPS Semetazione UPS Own<br>UPS Setter Test Schedue UPS Own<br>UPS Satury Test<br>UPS Satury Test Schedue Specific<br>UPS Satury Test<br>UPS Satury Test                                                                                                    | ad<br>enceperature<br>encle<br>y<br>rature Threashold<br>http: Threashold<br>1<br>2<br>ry: Capacety Setting<br>ry: Remaining Time Setting         | A c110 ts<br>Client Shutdown v<br>Client Shutdown v<br>Client Shutdown v<br>Client Shutdown v<br>Client Shutdown v<br>Client Shutdown v<br>Client Shutdown v<br>Client Shutdown v<br>Client Shutdown v<br>Client Shutdown v<br>Client Shutdown v                                                                                                    | Warning Period(Sec)         900           900         900           900         900           900         900           900         900           900         900           900         900           900         900           900         900           900         900           900         900                                     | Warning Interval(Sec)<br>30<br>30<br>30<br>30<br>30<br>30<br>30<br>30<br>30<br>30                                                                                                    |      |
| UPS Atamm AC Failed<br>UPS Parameters Balley, Lo<br>UPS Parameters Balley, Lo<br>UPS Severitications UPS Own<br>UPS Mathematications UPS Own<br>UPS Setting Table Schedule<br>UPS Setting Table Schedule<br>UPS Centrol<br>UPS Configuration<br>UPS Configuration<br>UPS Configuration<br>UPS Configuration<br>EMIA System<br>Reduces Christian<br>Access Control<br>State and Tame                                                                                                    | ad<br>emperature<br>entaile<br>wrature Twesshold<br>8ty Thresshold<br>1<br>2<br>2<br>ry Casady Setting<br>ry Remaining Time Setting               | Client Shutdown     V       Client Shutdown     V       Client Shutdown     V | 900<br>900<br>900<br>900<br>900<br>900<br>900<br>900                                                                                                    | 30<br>30<br>30<br>30<br>30<br>30<br>30<br>30<br>30<br>30                                                                                                    |      |
| UPS Parameters UPS Foremeters Bilder Lo UPS over UPS Tweeter Devices Bilder Lo UPS Over UPS Nettered Devices UPS Over UPS Stattery Test Schedules Specific Devices Specific Devices UPS Stattery Test Schedules UPS Cottrol EUP Hum UPS Cottrol EUP Hum UPS Cottrol EUP Hum UPS Cottrol EUP Hum UPS Schedules Below Bat Macan Schedules Below Bat Macan Schedules Be                                                                                                    | i<br>emperature<br>ended<br>staffer<br>returne Threshold<br>tty Threshold<br>1<br>2<br>syr Capacety Setting<br>syr Remaining Time Setting         | Client Shuldown     V       Client Shuldown     V       Client Shuldown     V       Client Shuldown     V       Client Shuldown     V       Client Shuldown     V       Client Shuldown     V       Client Shuldown     V       Client Shuldown     V       Client Shuldown     V       Client Shuldown     V       Client Shuldown     V       Client Shuldown     V       Client Shuldown     V                                                         | 0         900           900         900           900         900           900         900           900         900           900         900           900         900           900         900           900         900                                                                                                    | 30           30           30           30           30           30           30           30           30           30           30           30           30           30           30           30           30           30           30           30           30           30           30                                                                                                              |      |
| UPS Newrend Devices Usawn) UP Soverno Constraints (UPS Ownit UPS Ownit UPS Ownit UPS Ownit Sovernow (UPS Ownit Sovernow (UPS Ownit Sovernow (UPS Ownit Sovernow (UPS Ownit Sovernow (UPS Control EMP Ham UPS Control EMP Ham UPS Control EMP Avant Shutdown Schedule EMP Avant Shutdown Schedule EMP Avant Schedule EMP Avant Schedule E                                                                                                    | ad<br>emperature<br>edule<br>yrrature Threshold<br>Mit Threshold<br>1<br>2<br>9<br>yr Qacady Setting<br>Hy Remaining Time Setting                 | Client Shutdown v<br>Client Shutdown v<br>Client Shutdown v<br>Client Shutdown v<br>Client Shutdown v<br>Client Shutdown v<br>Client Shutdown v<br>Client Shutdown v<br>Client Shutdown v                                                                                                    | 900<br>900<br>900<br>900<br>900<br>900<br>900<br>900<br>900<br>900                                                                                                    | 30           30           30           30           30           30           30           30           30           30           30           30           30           30           30           30           30                                                                                                              |      |
| UPS Stemilication UPS Stemilication UPS Stemilication UPS States<br>UPS States Test Schedule Specific Specific Specific Specific States<br>SIMP Track Receivers UPS Configuration EMP Fam<br>UPS Configuration EMP Fam<br>UPS Configuration EMP Fam<br>UPS Configuration EMP Fam<br>States States Stat                                                                                                    | au<br>emperature<br>edule<br>vrature Threshold<br>10, Threshold<br>12<br>20, ry Capacity Setting<br>ing Remaining Time Setting                    | Clent Shutdown v<br>Clent Shutdown v<br>Clent Shutdown v<br>Clent Shutdown v<br>Clent Shutdown v<br>Clent Shutdown v<br>Clent Shutdown v<br>Clent Shutdown v<br>Clent Shutdown v<br>Clent Shutdown v                                                                                                    | 900           900           900           900           900           900           900           900           900           900           900           900           900           900                                                                                                    | 30<br>30<br>30<br>30<br>30<br>30<br>30<br>30<br>30<br>30<br>30<br>30                                                                                                    |      |
| DPS Mattery Test     Vors Diverse     Vors Stattery Test     Vors Stattery Test     Vors Stattery Test     Vors Stattery Test     Schedule     Specific     DPS Stattery Test     Schedule     DPS Control     EMP Hum     DPS Control     EMP Atam     DPS Control     EMP Atam     DPS Control     EMP Atam     DPS Control     EMP Atam     Descone     Descone     De                                                                                                    | emperature<br>eolde<br>y<br>srature Threshold<br>ty<br>Threshold<br>1<br>2<br>2<br>2<br>cr (capacity Setting<br>ry Remaining Time Setting         | Client Shutdown V<br>Client Shutdown V<br>Client Shutdown V<br>Client Shutdown V<br>Client Shutdown V<br>Client Shutdown V<br>Client Shutdown V<br>Client Shutdown V                                                                                                    | 900<br>900<br>900<br>900<br>900<br>900<br>900<br>900<br>900<br>900                                                                                                    | 30<br>30<br>30<br>30<br>30<br>30<br>30<br>30<br>30<br>30                                                                                                    |      |
| UPS stattry Test<br>UPS Stattry Test Schedule<br>Specific D<br>SIMP TRAP Receivers<br>UPS Conflyaration<br>ELIP Auan<br>UPS Schutdown ELIP Auan<br>UPS Schutdown ELIP Auan<br>UPS Schutdown ELIP Auan<br>UPS Schutdown ELIP Auan<br>Reboot System<br>Reboot System<br>Reboot System<br>Reboot System<br>Date and Time<br>StatMin'12 Configuration<br>Walk On LLN<br>Wake On LLN                                                                                                    | edule<br>produce shold<br>stp:Threshold<br>stp:Threshold<br>1<br>2<br>cy Copacidy Setting<br>ry Remaining Time Setting                            | Litert Shutdown     V       Client Shutdown     V       Client Shutdown     V       Client Shutdown     V       Client Shutdown     V       Client Shutdown     V       Client Shutdown     V       Client Shutdown     V       Client Shutdown     V       Client Shutdown     V                                                                                                    | 900<br>900<br>900<br>900<br>900<br>900<br>900<br>900<br>900<br>900                                                                                                    | 30<br>30<br>30<br>30<br>30<br>30<br>30<br>30<br>30<br>30                                                                                                    |      |
| ur- satury res Schedlub Spocho C<br>Spocho Shar Shar Shar Shar Shar Shar Shar Shar                                                                                                    | y<br>Autor Threshold<br>BP Threshold<br>4<br>2<br>yr Capachy Setting<br>ry Remaining Time Setting                                                 | Client Shutdown v<br>Client Shutdown v<br>Client Shutdown v<br>Client Shutdown v<br>Client Shutdown v<br>Client Shutdown v                                                                                                    | 900<br>900<br>900<br>900<br>900<br>0<br>0                                                                                                    | 30<br>30<br>30<br>30<br>30<br>30<br>30<br>30                                                                                                    |      |
| SIMP FINAN RECEIVES ELER Tem<br>UPS Confliguration EUR Flum<br>UPS Statistion EUR Flum<br>UPS Statistion EUR Flum<br>Statistion Schedule EUR Flum<br>Receive Statistion Elevin Eur<br>Receive Statistica Elevin Eur<br>Receive Statistica Elevin Eur<br>Statistica Confliguration<br>Statistica Confliguration                                                                                                    | erature Threahold<br>I Turshold<br>2<br>yr Cacady Setting<br>ry Remaining Time Setting                                                            | Client Shutdown V<br>Client Shutdown V<br>Client Shutdown V<br>Client Shutdown V<br>Client Shutdown V<br>Client Shutdown V                                                                                                    | 900<br>900<br>900<br>900<br>900<br>0<br>0                                                                                                    | 30<br>30<br>30<br>30<br>30<br>30<br>30                                                                                                    |      |
| UPS Control EMP Hum<br>UPS Control EMP Hum<br>UPS Stutionen EMP Alam<br>Stutioom Schedule EMP Alam<br>Returns Below Bat<br>Access Control Dete and Time<br>Wake On LAN                                                                                                    | Ny Threshold<br>2<br>ry Capacity Setting<br>ry Remaining Time Setting                                                                             | Client Shutdown  Client Shutdown Client Shutdown Client Shutdown Client Shutdown Client Shutdown V                                                                                                    | 900<br>900<br>900<br>0<br>0                                                                                                    | 30<br>30<br>30<br>30<br>30<br>30                                                                                                    |      |
| UP S Shutdow EMP Alam<br>UP S Shutdow Schedule<br>Shutdow Schedule<br>Bill Shutdow Schedule<br>Bill Shutdow Schedule<br>Bill Shutdow Schedule<br>Bill Shutdow Schedule<br>Rebot System<br>Rebot System<br>Rebot System<br>Rebot System<br>Below Bat<br>Rebot System<br>Below Bat<br>Rebot Schedule<br>Bill Schedule<br>Bill | -1<br>2 Capacity Setting<br>ny Remaining Time Setting                                                                                             | Client Shutdown       Client Shutdown       Client Shutdown       Client Shutdown                                                                                                    | 900<br>900<br>0                                                                                                    | 30<br>30<br>30<br>30                                                                                                    |      |
| Shutdown Schedule EMP Alam<br>Settings<br>NRC System Below Bat<br>Rebot System<br>Access Centrol<br>Date and Time<br>Walke On LAN                                                                                                    | 2<br>ny Capacity Setting<br>ay Remaining Time Setting                                                                                             | Client Shutdown V<br>Client Shutdown V<br>Client Shutdown V                                                                                                    | 900<br>0<br>0                                                                                                    | 30<br>30<br>30                                                                                                    |      |
| Idtings Below Bat<br>NBC System Below Bat<br>Access Control<br>Date and Time<br>Wake On LAN                                                                                                    | ny Capacity Setting<br>ny Remaining Time Setting                                                                                                  | Client Shutdown 🔽                                                                                                    | 0                                                                                                    | 30                                                                                                    |      |
| NIMC System Below Bat<br>Roboot System Access Control Date and Time SNMPv1/2 Configuration Wake On LAN Control Robot Control Control Con                                                                                                    | ny Remaining Time Setting                                                                                                    | Client Shutdown                                                                                                    | 0                                                                                                    | 30                                                                                                    |      |
| Reboot System<br>Access Control<br>Date and Time<br>SMIPv12 Configuration<br>Wake On LAN                                                                                                    |                                                                                                    |                                                                                                    |                                                                                                    |                                                                                                    |      |
| Access Control Date and Time SMMPv1/2 Configuration Wake On LAN Commitment Control Control Con                                                                                                    |                                                                                                    |                                                                                                    |                                                                                                    |                                                                                                    |      |
| Date and Time SNMPv1/2 Configuration Wake On LAN                                                                                                    |                                                                                                    | Cancel UPS Shutdown if events Restored in Shutdown Del                                                                                                    | lav 🔲                                                                                                    |                                                                                                    |      |
| SNMPv1/2 Configuration Wake On LAN                                                                                                    |                                                                                                    | UPS Shutdown Delav/Se                                                                                                    | 120                                                                                                    |                                                                                                    |      |
| Wake On LAN                                                                                                    |                                                                                                    |                                                                                                    |                                                                                                    |                                                                                                    | Sava |
| Free all Madifferentian                                                                                                    |                                                                                                    |                                                                                                    |                                                                                                    |                                                                                                    | Care |
| Email Nouncation                                                                                                    |                                                                                                    |                                                                                                    |                                                                                                    |                                                                                                    |      |
| Firmware Upload                                                                                                    |                                                                                                    |                                                                                                    |                                                                                                    |                                                                                                    |      |
| File Management                                                                                                    |                                                                                                    |                                                                                                    |                                                                                                    |                                                                                                    |      |
| 005                                                                                                    |                                                                                                    |                                                                                                    |                                                                                                    |                                                                                                    |      |
| UDS Statistics Les                                                                                                    |                                                                                                    |                                                                                                    |                                                                                                    |                                                                                                    |      |
| Event Lon                                                                                                    |                                                                                                    |                                                                                                    |                                                                                                    |                                                                                                    |      |
| System Lon                                                                                                    |                                                                                                    |                                                                                                    |                                                                                                    |                                                                                                    |      |
| System Coy                                                                                                    |                                                                                                    |                                                                                                    |                                                                                                    |                                                                                                    |      |
|                                                                                                    |                                                                                                    |                                                                                                    |                                                                                                    |                                                                                                    |      |
|                                                                                                    |                                                                                                    |                                                                                                    |                                                                                                    |                                                                                                    |      |
|                                                                                                    |                                                                                                    |                                                                                                    |                                                                                                    |                                                                                                    |      |
|                                                                                                    |                                                                                                    |                                                                                                    |                                                                                                    |                                                                                                    |      |
|                                                                                                    |                                                                                                    |                                                                                                    |                                                                                                    |                                                                                                    |      |
|                                                                                                    |                                                                                                    |                                                                                                    |                                                                                                    |                                                                                                    |      |

Рисунок 2.3.1

#### 2.3.2 Таймер Winpower и таймер ПСУ

 Время технического обслуживания Winpower и время завершения работы для перемещения должно быть меньше, чем «Период предупреждения»ПСУ.
 Например: Если отключение ПСУ настроено, как на рисунке 2.3.1 выше и «Период предупреждения/Warning Period» в состоянии «Отключение питания переменного тока/АС Failed» составляет 900 секунд, время технического обслуживания и время отключения должны быть меньше 900 секунд, чтобы у ИБП оставалось достаточно времени для перемещения.

| less Shutdown Settings                            | X         |
|---------------------------------------------------|-----------|
|                                                   |           |
| Powered by UPS                                    |           |
| Enable Remote Maintenance                         |           |
| Enter maintenance mode after battery discharge 60 | second(s) |
| Enable Remote Shutdown                            |           |
| Enter shutdown mode after battery discharge 600   | second(s) |
|                                                   |           |
|                                                   |           |
| <u>O</u> K(O) <u>C</u> ancel(C)                   |           |

Рисунок 2.3.2

# 3 Испытание отключения

# 3.1 Таблица действий по отключению XenServer

| Удаленное<br>техническое<br>обслуживание в<br>Winpower | Удаленное<br>отключение в<br>Winpower | Действие виртуальных машин                                | Действие хостов |
|--------------------------------------------------------|---------------------------------------|-----------------------------------------------------------|-----------------|
| Включение                                              | Включение                             | Виртуальные машины переходят<br>на другие доступные хосты | Выключение      |
| Отключение                                             | Включение                             | Виртуальные машины переходят<br>на другие доступные хосты | Выключение      |
| Включение                                              | Отключение                            | Виртуальные машины переходят<br>на другие доступные хосты | Отказ           |
| Отключение                                             | Отключение                            | Отказ                                                     | Отказ           |

### 3.2 Моделирование испытания отключения

#### Условия испытания:

Имеется два хоста XenServer, два ИБП и два ПСУ. Питание XenServer1 обеспечивается ИБП1, питание XenServer2 обеспечивается ИБП2.

ИБП1 соединен с ПСУ1, ИБП2 соединен с ПСУ2.

• Веб-интерфейс ПСУ: Настройки отключения двух ПСУ представлены на рисунке ниже. Продолжительность периода предупреждения «Warning Period» об отключении питания переменного тока «AC failed» составляет три минуты (180 секунд).

Продолжительность задержки отключения ИБП «UPS shutdown delay» составляет две минуты (120 секунд).

|                          |                                      | NETWORK MANAGEMENT CARD FOR UPS     |                       | ON-LINE<br>Location:<br>10/11/20: | 16 15:51:39           |      |
|--------------------------|--------------------------------------|-------------------------------------|-----------------------|-----------------------------------|-----------------------|------|
| S Monitoring             | UPS Management » UPS Shutdown        |                                     |                       |                                   |                       | help |
| IPS Status               | Event                                | Actions                             |                       | Warning Period(Sec)               | Warning Interval(Sec) |      |
| PS Alarm                 | AC Failed                            | Client Shutdown                     | ~                     | 180 ×                             | 30                    |      |
| PS Parameters            | Battery Low                          | Client Shutdown                     | ~                     | 0                                 | 30                    |      |
| S Powered Devices        | UPS Overload                         | Client Shutdown                     | ~                     | 900                               | 30                    |      |
| Sidentification          | LIPS Over Temperature                | Client Shutdown                     | ~                     | 900                               | 30                    |      |
| S Rattery Test           | Weakly Schadule                      | Client Shutdown                     |                       | 900                               | 30                    |      |
| PS Battery Test Schedule | Coaste Des                           | Client Shutdown                     |                       | 000                               | 20                    |      |
| NMP TRAP Receivers       | END Temperature Threshold            | Cleant Shutdown                     |                       | 000                               | 30                    |      |
| PS Configuration         | EMP remperature ministricit          | Ofert Obuldown                      |                       | 500                               | 30                    |      |
| PS Control               | EMP Humidity Inteshold               | Client Shutdown                     | ×                     | 900                               | 30                    |      |
| PS Shutdown              | EMP Alarm-1                          | Client Shutdown                     | ~                     | 900                               | 30                    |      |
| hutdown Schedule         | EMP Alarm-2                          | Client Shutdown                     | ~                     | 900                               | 30                    |      |
| ttings                   | Below Battery Capacity Setting       | Client Shutdown                     | ~                     | 0                                 | 30                    |      |
| IMC System               | Below Battery Remaining Time Setting | Client Shutdown                     | ~                     | 0                                 | 30                    |      |
| eboot System             |                                      |                                     |                       |                                   |                       |      |
| ccess Control            |                                      | Cancel UPS Shutdown if events Resto | red in Shutdown Delay |                                   |                       |      |
| ate and Time             | -                                    | UPS                                 | Shutdown Delay(Sec)   | 120                               |                       |      |
| NMPV1/2 Configuration    | -                                    |                                     |                       |                                   |                       | S    |
| rake On LAN              | -                                    |                                     |                       |                                   |                       |      |
| irmware Unload           | -                                    |                                     |                       |                                   |                       |      |
| le Management            |                                      |                                     |                       |                                   |                       |      |
| 15                       |                                      |                                     |                       |                                   |                       |      |
| PS Log                   |                                      |                                     |                       |                                   |                       |      |
| PS Statistics Log        |                                      |                                     |                       |                                   |                       |      |
| vent Log                 |                                      |                                     |                       |                                   |                       |      |
| untern Lea               |                                      |                                     |                       |                                   |                       |      |

#### Рисунок 3.2-1

• Сторона Winpower: Питание XenServer1 обеспечивается ИБП1, время технического

#### обслуживания - 1 минута, время отключения - 2 минуты

| 🖆 Shutdown Settings                            | City Review     | ×         |
|------------------------------------------------|-----------------|-----------|
|                                                |                 |           |
|                                                |                 |           |
| Powered by UPS                                 | 172.18.139.57 🔹 |           |
| Enable Remote Maintenance                      |                 |           |
| Enter maintenance mode after battery discharge | 60              | second(s) |
| Enable Remote Shutdown                         |                 |           |
| Enter shutdown mode after battery discharge    | 120             | second(s) |
|                                                |                 |           |
|                                                |                 |           |
| <u></u> K                                      | Cancel          |           |

Рисунок 3.2-2

• Сторона Winpower: Питание XenServer2 обеспечивается ИБП2, время технического обслуживания - 1 минута, время отключения - 2 минуты.

| Shutdown Settings                              | China Marchine and | ×         |
|------------------------------------------------|--------------------|-----------|
|                                                |                    |           |
|                                                |                    |           |
| Powered by UPS                                 | 172.18.140.29 🔹    |           |
| Enable Remote Maintenance                      | ·                  |           |
| Enter maintenance mode after battery discharge | 60                 | second(s) |
| Enable Remote Shutdown                         |                    |           |
| Enter shutdown mode after battery discharge    | 120                | second(s) |
|                                                |                    |           |
|                                                |                    |           |
| <u></u>                                        | Cancel             |           |

Рисунок 3.2-3

#### 3.2.1 Случай 1

- Результат испытания:
- При отключении питания переменного тока ИБП1 на 1 минуту, XenServer1 переходит в режим технического обслуживания, а виртуальные машины переходят на XenServer2.
- > При отключении питания переменного тока ИБП1 на 2 минуты, XenServer1 отключается.
- Через 3 минуты отсутствия питания переменного тока на ИБП1 начинается обратный отсчет счетчика отключения ИБП1.
- При отключении питания переменного тока ИБП1 на 5 минут ИБП1 отключается

После восстановления питания переменного тока ИБП1 XenServer1 запускается и выходит из режима технического обслуживания

#### 3.2.2 Случай 2

- Результат испытания:
- При отключении питания переменного тока ИБП1 на 1 минуту XenServer1 переходит в режим технического обслуживания, а виртуальные машины переходят на XenServer2.
- При восстановлении питания переменного тока ИБП1 в процессе перехода виртуальных машин их переход продолжается и XenServer1 продолжает переходить в режим технического обслуживания. Однако, XenServer1 выходит из режима технического обслуживания сразу же.
- ИБП1 включен, XenServer1 работает штатно.

#### 3.2.3 Случай 3

Допустим, имеется три устройства ИБП, платы ПСУ, хосты XenServer.

Питание XenServer1 обеспечивается ИБП1, питание XenServer2 обеспечивается ИБП2, питание XenServer3 обеспечивается ИБП3.

ИБП1 соединен с ПСУ1, ИБП2 соединен с ПСУ2, ИБП3 соединен с ПСУ3.

XenServer1 является XenCenter.

- Результат испытания:
- ▶ Питание переменного тока ИБП2 и ИБП3 отключается одновременно.
- При отключении питания переменного тока на 1 минуту XenServer2 переходит в режим технического обслуживания, а виртуальные машины переходят на XenServer3 или XenServer1. Далее XenServer3 переходит в режим технического обслуживания, все виртуальные машины переходят на XenServer1.
- При отключении питания переменного тока на две минуты XenServer2 и XenServer3 отключаются.
- Через 3 минуты отсутствия питания переменного тока начинается обратный отсчет счетчика отключения ИБП2 и ИБП3.
- ▶ Через 5 минут отсутствия питания переменного тока ИБП2 и ИБП3 отключаются.
- После восстановления питания переменного тока ИБП2 и ИБП3 XenServer2 и XenServer3 запускаются и выходят из режима технического обслуживания.

# 4. Защита XenCenter

## 4.1 Защита XenCenter через Winpower, стандартная версия.

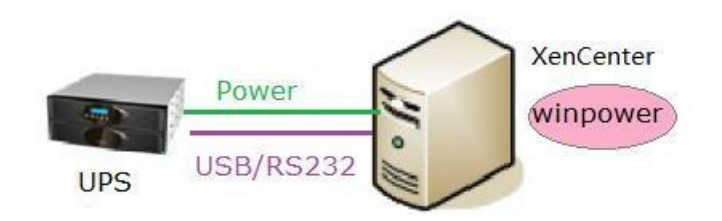

#### Рисунок 4.1-1

| XenCenter  | XenCenter  |
|------------|------------|
| winpower   | winpower   |
| USB/RS 232 | USB/RS 232 |
| Power      | Питание    |
| UPS        | ИБП        |

• Winpower установлен в XenCenter (задающий хост в пуле), ИБП соединен с XenCenter через USB/RS232. При отключении питания переменного тока ИБП Winpower направляет уведомления об отключении в XenCenter. После приема уведомления XenCenter сначала отключает виртуальные машины, после чего отключает хост.

|                                                                                                    | Рисунок                                                                             | 4.1-2                                                                 |  |
|----------------------------------------------------------------------------------------------------|-------------------------------------------------------------------------------------|-----------------------------------------------------------------------|--|
| encenter server console                                                                              |                                                                                     |                                                                       |  |
| jspnw.nlm<br>lax.jar<br>libjspAixPpc.so<br>libjspBsdx86.so<br>libjspHpxPaRisc.sl<br>libjspIrxMips.so | policy<br>portConfig.rmi<br>S99Winpower<br>shutdownOS<br>shutdown.sh<br>SNMPCFG.CSV | Winpower_InstallLog.log<br>wpExit<br>wpExit.lax<br>wpRMI<br>wpRMI.lax |  |
| [root@localhost win<br>Broadcast message f                                                           | power]#<br>rom root (Sat Sep                                                        | 4 18:14:31 2010):                                                     |  |

• Для получения дополнительной информации см. руководство пользователя, указанное ниже.

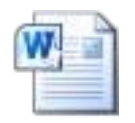

Winpower для XenServer.docx

## 4.2 Защита XenCenter через ПОЗС

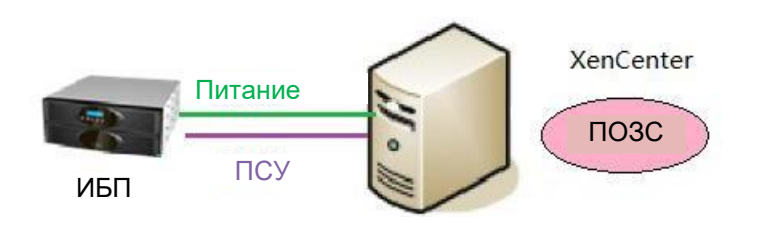

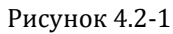

• ПОЗС установлено в XenCenter, ИБП соединен с ПСУ. Добавьте ПСУ в ПОЗС.

При отключении питания переменного тока ИБП ПСУ направляет уведомление об отключении в ПОЗС, а ПОЗС направляет уведомление об отключении в XenCenter. После получения уведомления XenCenter сначала отключает виртуальные машины, после чего отключает хосты.

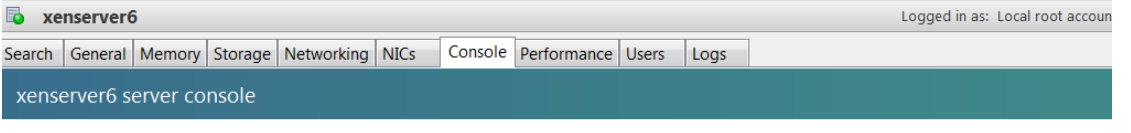

| Broadcast message from root (Wed Apr 16 17:46:07 2014):                                                                                                    |
|----------------------------------------------------------------------------------------------------|
| spswallmsgTJ0PA1wall System Protect Software Message: Topic: Event Warning When<br>2014-04-16 17:46:07 Who: 172.18.139.102 What: Utility power is not available |
| Broadcast message from root (Wed Apr 16 17:46:17 2014):                                                                                                    |
| spswallmsg2YNAhu                                                                                                    |
| Broadcast message from root (Wed Apr 16 17:46:17 2014):                                                                                                    |
| spswallmsg2YNAhuwall System Protect Software Message: Topic: Event Warning When<br>2014-04-16 17:46:17 Who: 172.18.139.102 What: Utility power is not available |
| Broadcast message from root (Wed Apr 16 17:46:27 2014):                                                                                                    |
| spswa11msgxGgUNk                                                                                                    |
| Broadcast message from root (Wed Apr 16 17:46:27 2014):                                                                                                    |
| spswallmsgxGgUNkwall System Protect Software Message: Topic: Event Warning When<br>2014-04-16 17:46:27 Who: 172.18.139.102 What: Utility power is not available |

#### Рисунок 4.2-2

• Для получения дополнительной информации об отключении ПСУ см. указанное ниже руководство пользователя.

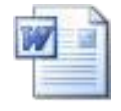

Winpower for XenServer.docx

# 5. Защита NAS/SAN ( на примере NAS QNAP TS-269)

# 5.1 Общая информация

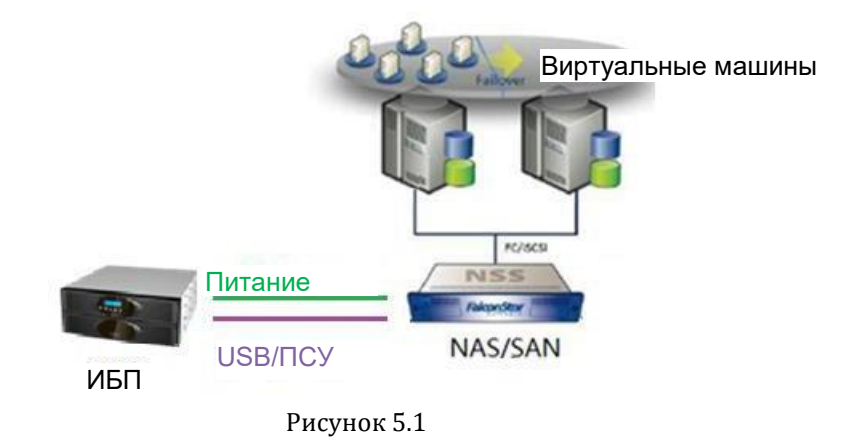

# 5.2 ЗащитаNAS/SAN через SNMP

Примечание: необходимо приобрести дополнение NAS/SAN с функцией «USB/SNMP».

• Питание NAS/SAN обеспечивается через ИБП, а ИБП соединен с ПСУ.

• Откройте веб-интерфейс NAS, выберите «Внешнее устройство / External Device»-> «ИБП / UPS», выберите «ИБП с управлением SNMP / UPS with SNMP management» в пункте «Протокол / Protocol», введите IP адрес ПСУ, установите условие отключения.

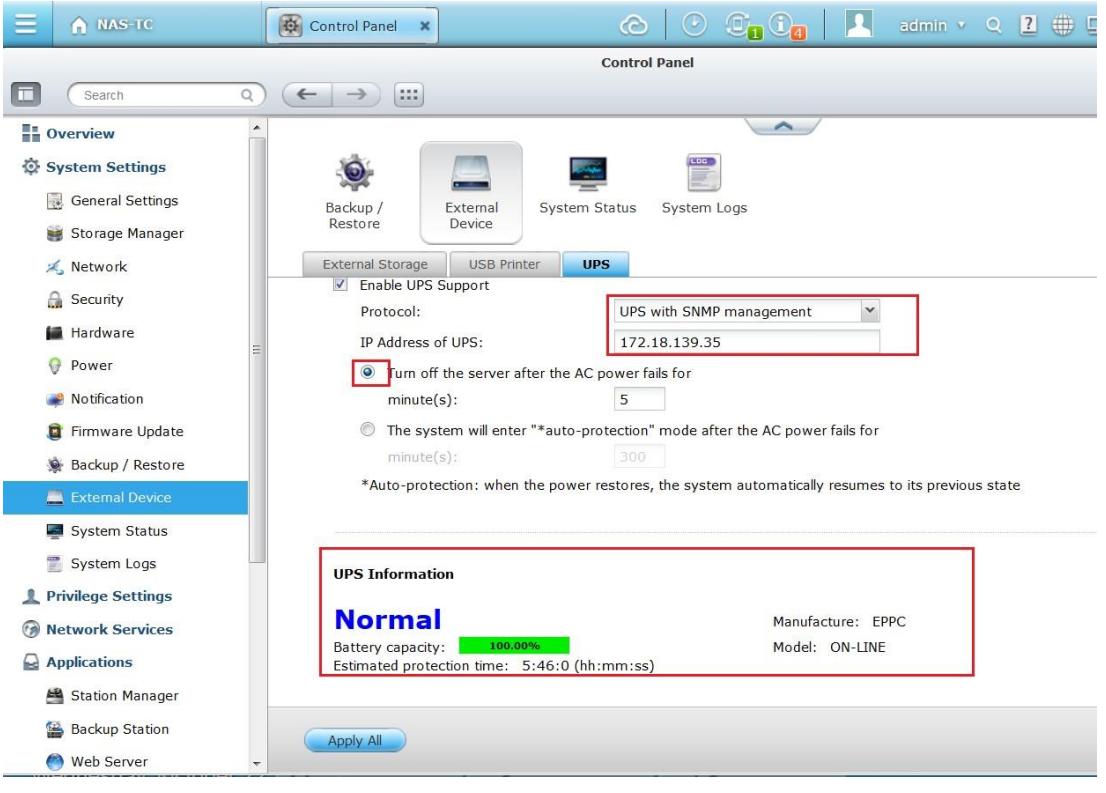

Рисунок 5.2-1

• Сервер NAS будет отключен через 5 минут после отключения питания переменного тока ИБП. Также можно проверить системный журнал.

В системном журнале появляется запись «Обнаружено отключение питания на ИБП. Система будет отключена через 5 минут / Power loss detected on UPS. System would be shut down after 5 minutes».

|                        | 0.050.0  |              |                          | System Logs   | C C C 2                                                                 |
|------------------------|----------|--------------|--------------------------|---------------|-------------------------------------------------------------------------|
| System Connection Logs |          | Online Users | Syslog Client Management |               |                                                                         |
| All                    | Save     |              |                          |               | Content Search                                                          |
|                        | Time     | Users        | Source IF                | Computer name | Content                                                                 |
|                        | 16:19:49 | System       | 127.0.0.                 | 1 localhost   | [UPS Settings] UPS support has been enabled                             |
|                        | 16:19:49 | System       | 127.0.0.                 | 1 localhost   | [UPS Settings] UPS settings have been changed                           |
|                        | 16:19:49 | System       | 127.0.0.                 | 1 localhost   | [UPS Settings] UPS model has been changed to USB server mode            |
|                        | 16:06:58 | System       | 127.0.0.                 | 1 localhost   | Power has returned to UPS. Canceling shutdown.                          |
|                        | 16:06:22 | System       | 127.0.0.                 | 1 localhost   | Power loss detected on UPS. System would be shutdown after 5 minute(s). |
|                        |          |              |                          |               |                                                                         |

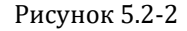

# 5.3 Защита NAS/SAN через USB

Примечание: необходимо приобрести дополнение NAS/SAN с функцией «USB/SNMP».

- Питание NAS/SAN обеспечивается через ИБП, а ИБП соединен с NAS/SAN через USB.
- Следует отдать предпочтение приобретению ИБП HID Power Device UPS, поскольку ИБП Q1 поддерживаются только частично. Наши испытания прошли следующие ИБП Q1: PID/VID: 0665/5161, 06da/0003, 06da/0004
- Откройте веб-интерфейс NAS, выберите «Внешнее устройство / External Device»-> «ИБП / UPS», ИБП будет обнаружено автоматически. Установите условие отключения.

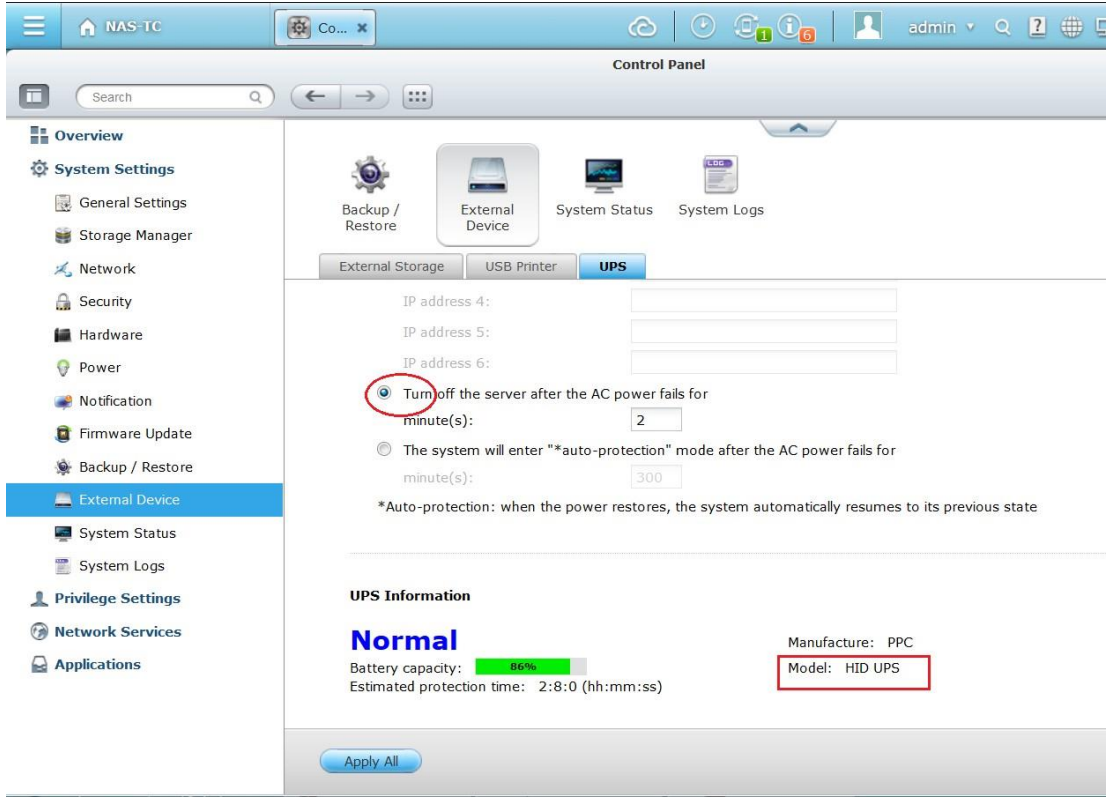

Рисунок 5.3

• NAS будет отключен через 2 минуты после отключения питания переменного тока ИБП.